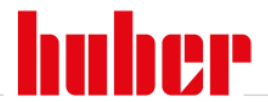

## **SpyService Anleitung**

- 1. Installieren Sie die Software von der Huber Website, http://www.huber-online.com/de/download\_software.aspx
- 2. Starten Sie die installierte Software, siehe Start Fenster.

| ByService.01.20180718.0 |                                          |             |
|-------------------------|------------------------------------------|-------------|
|                         | Please make a selection                  | A<br>B<br>C |
|                         | (C) Peter Huber Kältemaschinenbau AG GO! |             |

A.) Einfache Analyse -> Wählen Sie das einfache Daten Logging, wenn die Huber Geräte Software älter als Jahr 2012 ist.

B.) Komplexe Analyse -> Wählen Sie das komplexe Daten Logging, wenn die Huber Geräte Software neuer oder aus dem Jahr 2012 ist.

C.) Load Spyservice data file -> Wählen Sie Load, um ein bereits vorhandenes Logging zu öffnen.

### Anleitung, um ein neues Logging zu erstellen, einfache & komplexe Analyse

Verbinden Sie das Gerät mit einem RS232 Kabel (Nullmodem) #6146 oder USB Kabel (zuvor den USB Treiber von der Huber Website installieren) oder Ethernet Kabel.

| SpyService Anleitung | 10.01.2019 | Seite 1 / 5 |
|----------------------|------------|-------------|
|----------------------|------------|-------------|

# Inspired by **temperature**

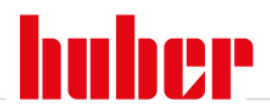

| SpyService.01.20150113.0 complex analysis     |                         |                 |           |                   |
|-----------------------------------------------|-------------------------|-----------------|-----------|-------------------|
| File Edit Window Zoom Sprache / Language Help |                         |                 |           |                   |
| I =   X = 6.   ≤ E = 0   A ≤ ≤                | N                       |                 |           |                   |
| 📱 Data record / Channel 1                     | 4                       |                 | X         |                   |
| Connection                                    |                         |                 |           |                   |
| Communication parameters                      | Active connections      |                 |           |                   |
| Interface RS232                               |                         |                 |           | Beachten Sie die  |
| Port COM1 -                                   | <b></b>                 |                 |           |                   |
| Baud rate [bit/s] 9600 -                      |                         |                 |           | Port Nummer       |
| Data bits 8                                   |                         |                 |           |                   |
| Stop bits 1                                   |                         |                 |           |                   |
| Parity NO -                                   |                         |                 |           |                   |
| Update [s] 3                                  |                         |                 |           |                   |
| Time axis display absolute                    |                         |                 |           |                   |
| Slave number 1                                |                         |                 |           |                   |
| IP address 192.168.010.120                    |                         |                 |           |                   |
| Port 8101                                     |                         |                 |           |                   |
|                                               | 1                       |                 |           |                   |
| · (                                           |                         | Start recording |           | Starten Sie       |
|                                               |                         | 1               | ╝ ←──     | die Aufnahme      |
|                                               |                         |                 |           |                   |
| Device recognition                            |                         |                 |           |                   |
| betrice recognition                           |                         |                 |           |                   |
| The device was identified as C0               | C-Trainee V1.0          |                 |           |                   |
| Serial number of the device: 10               | 3322                    | _               | Fin grüne | s Fenster         |
| The device supports the LAI co                | mmands: V F X Y 🛛 🗧 🔫 🔫 |                 |           |                   |
|                                               |                         |                 | symbolisi | ert eine gute     |
|                                               |                         |                 | Daten Ko  | mmunikation mit   |
|                                               | T                       | ~               | dem Gor   | it Bostätigen Sie |
|                                               |                         |                 |           |                   |
|                                               |                         |                 | mit ok    |                   |
|                                               | OK.                     |                 |           |                   |

| SpyService Anleitung | 10.01.2019 | Seite 2 / 5 |
|----------------------|------------|-------------|
|                      |            |             |

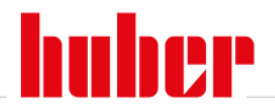

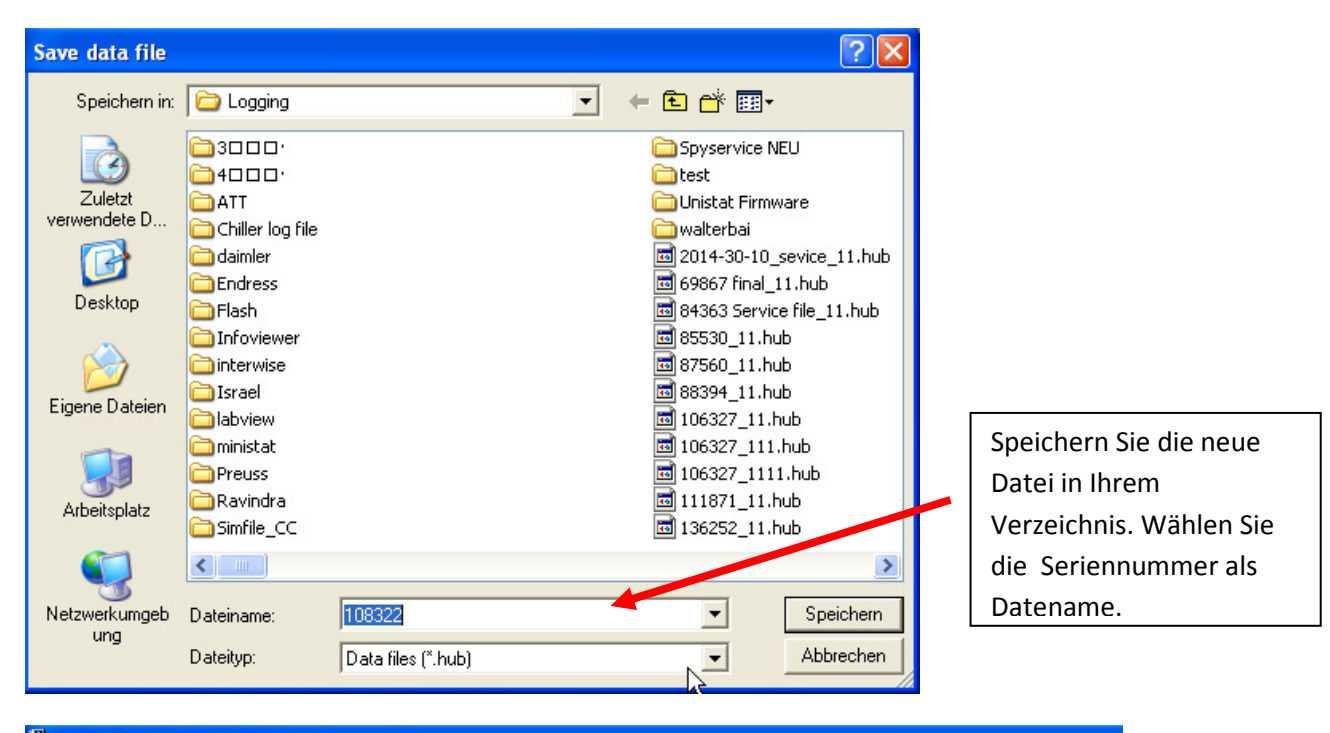

#### SpyService.01.20150113.0 complex analysis File Edit Window Zoom Sprache / Language Help

🛩 🖬 🕺 🖻 💼 🗮 🖬 🛤 🍳 🍳

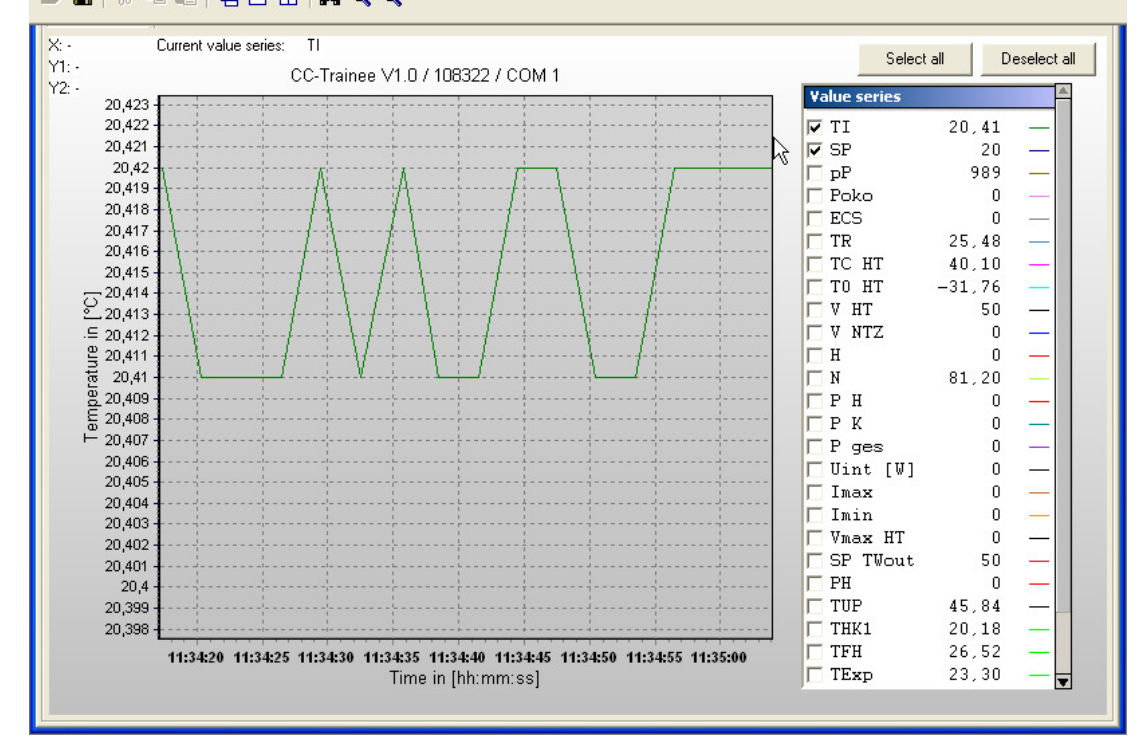

| SpyService Anleitung | 10.01.2019 | Seite 3 / 5 |
|----------------------|------------|-------------|
|----------------------|------------|-------------|

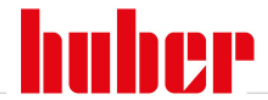

Mehrere Temperaturen werden im Diagramm angezeigt. Starten Sie das Gerät von 20°C zur niedrigsten Geräte Endtemperatur und wieder zu 20°C zurück. Danach beenden Sie das Logging und schicken die erstellte Datei via email zu Huber zur Untersuchung.

### Anleitung, um ein bereits existierendes Logging zu öffnen

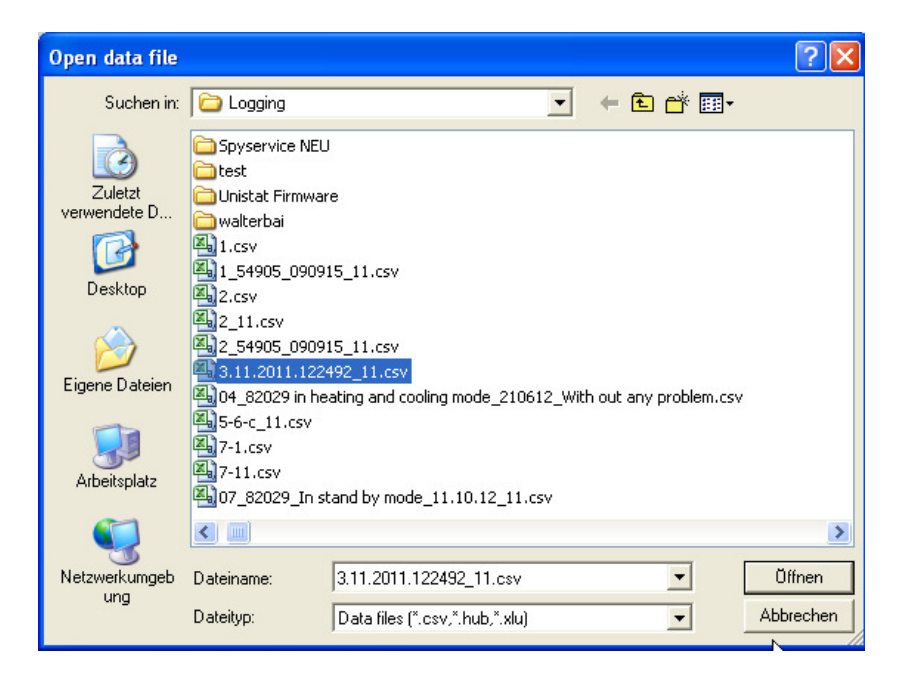

Wählen Sie die Datei aus, welche Sie öffnen wollen.

| SpyService Anleitung | 10.01.2019 | Seite 4 / 5 |
|----------------------|------------|-------------|
|                      |            |             |

## Inspired by **temperature**

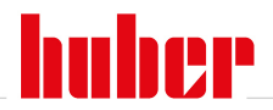

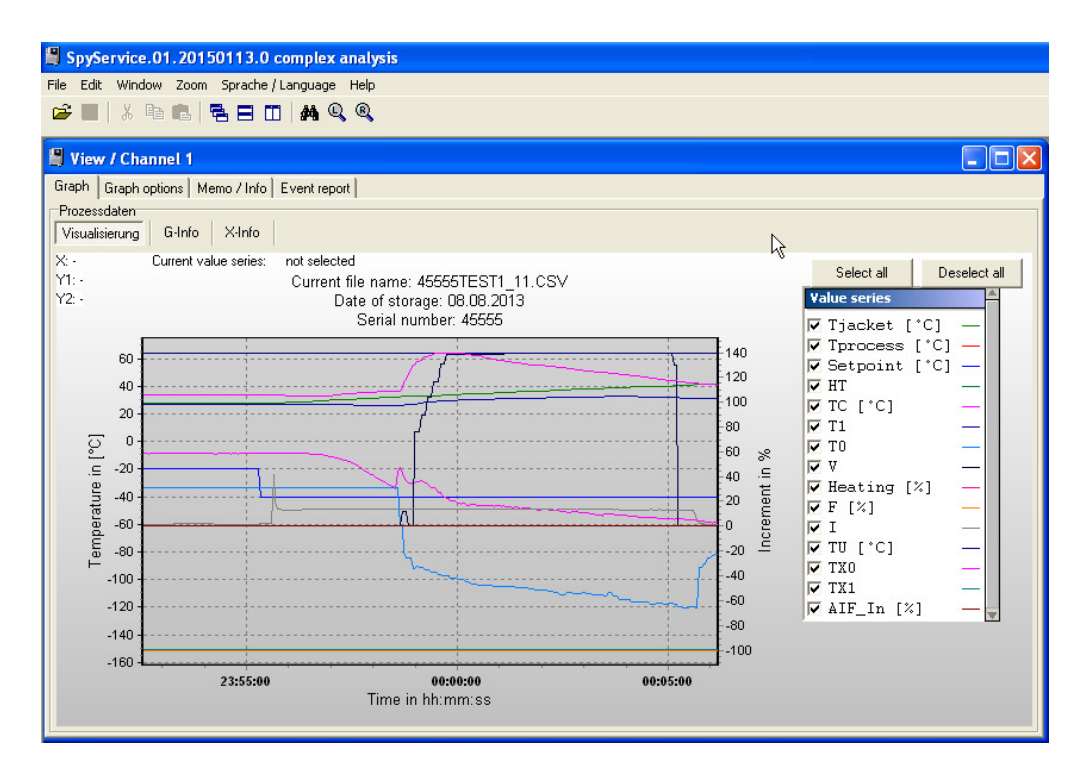

Die Logging Datei wird angezeigt.

#### Beschreibung der angezeigten Daten:

| Tintern / TI / Tint. | Vorlauf Temperatur                                                       |
|----------------------|--------------------------------------------------------------------------|
| Textern / TE         | Externe PT100 Temperatur (wenn vorhanden)                                |
| Sollwert / SP        | Sollwert in °C                                                           |
| HT                   | HT Schieber (0 - 250 Schritte)                                           |
| TC / Tcond.          | Kondensations Temperatur in °C                                           |
| T1 / TVE             | Verdampferende Temperatur in °C                                          |
| то                   | Verdampfung in °C                                                        |
| V                    | Schrittmotor Position (0 - 250 Schritte)                                 |
| Heizung              | Heizung (0 - 100%)                                                       |
| F                    | Feinheizung (0 - 100%)                                                   |
| I                    | Stromaufnahme (kein realer Wert!)                                        |
| TU                   | Zusätzlicher Sensor in einigen Geräten (Nuevo: Rücklauftemperatur)       |
| TX0                  | Zusätzlicher Sensor in einigen Geräten (Nuevo: Heizungs Übertemperatur)  |
| TX1                  | Zusätzlicher Sensor in einigen Geräten (Nuevo: Exp. Tank Übertemperatur) |
| AIF                  | Analoges Interface                                                       |
| РОКО                 | Potential freier Kontakt                                                 |
| ECS                  | External control signal - standby / run                                  |
| nP/ speed            | Pumpendrehzahl                                                           |
| pP/ pressure         | Pumpendruck                                                              |
| TC HT                | Kondensations Temperatur der HT Stufe bei 2 stufigen Anlagen             |
| TH1                  | Temperatur an Heizung                                                    |

| SpyService Anleitung | 10.01.2019 | Seite 5 / 5 |
|----------------------|------------|-------------|
|                      |            |             |